1. 发起合同申请

个人——我的采购合同——发起合同申请——选择合同类型。合同类型分为三种:

(1) 非采购类合同或协议,选择"直接申请合同"。

(2) 采购类合同,选择"从已成交采购项目发起"。

(3) 已有合同补签或续签,选择"已有合同补签或续签"。

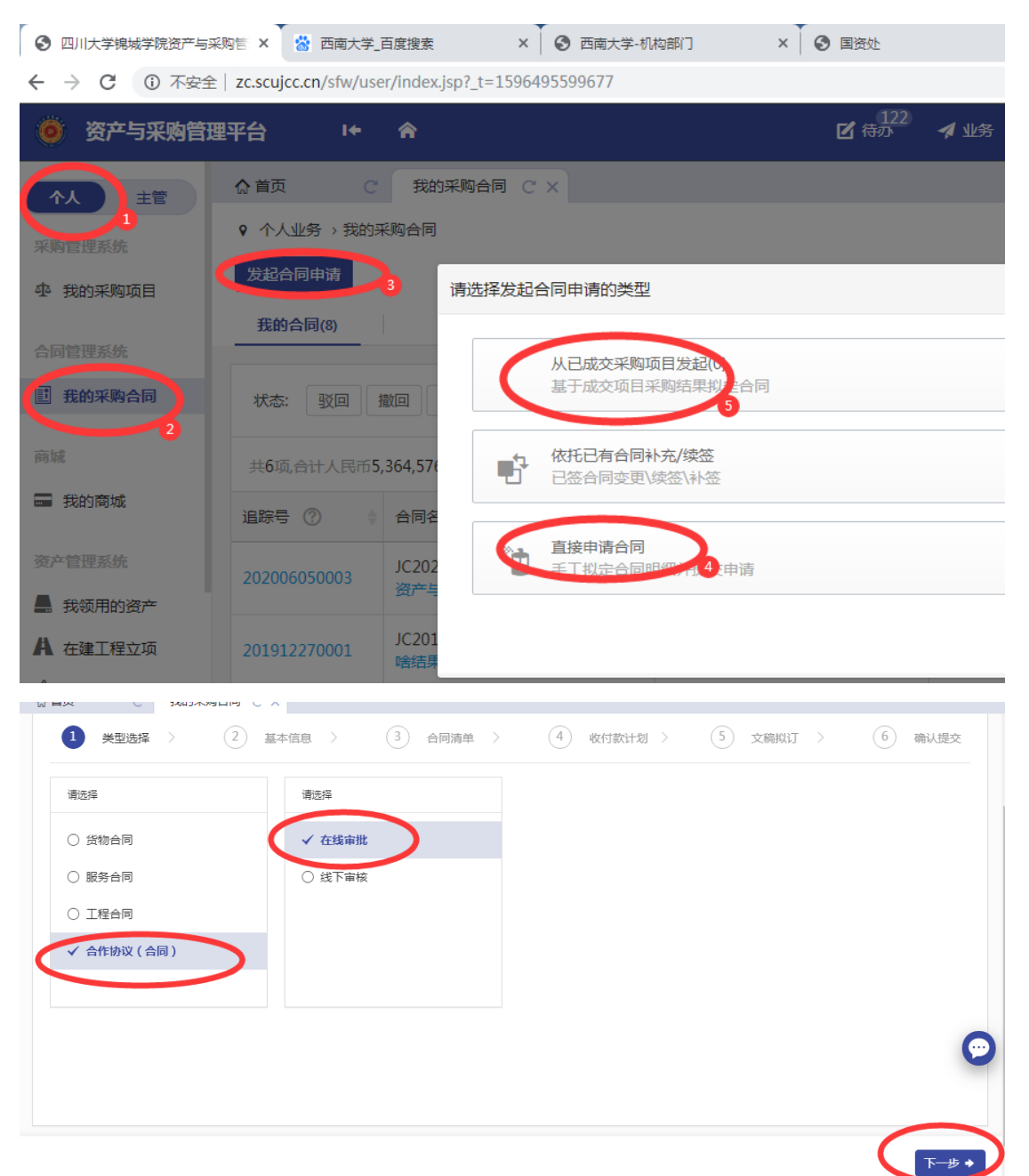

2. 录入合同基本信息

合同名称、合同类别、合同有效期、合同份数等基本信息需要手 工录入。

| ✓ 类型选择       | ¥ ) (2     | 基本信息 | 3 | 合同清单 | > | (4) 收付   | 款计划 > | 5 文稿批 | UJ >  | 6  | 确认提交       |
|--------------|------------|------|---|------|---|----------|-------|-------|-------|----|------------|
| 合同基本信息       |            |      |   |      |   |          |       |       |       |    |            |
| 合同编号         | JC20200804 |      |   |      |   |          |       |       |       |    |            |
| * 合同名称       |            |      |   |      |   |          |       |       |       |    |            |
| *合同类别        | 国内合同外      | 贸合同  |   |      |   | 合同属性     | 请选择   |       |       |    | ~          |
| 合同价格计算<br>方式 | 固定总价       |      |   |      | ~ | *合同金额(元) | 人民币   | ~ 0   | )     |    |            |
| 1同有效期(月      | 24(2年)     |      |   |      | ~ | 质保期      | 个月    |       |       |    |            |
| 签约时间         |            |      |   |      |   |          |       |       |       |    | C          |
| 合同份数         | 4          |      |   |      | ~ | 质保金      |       |       |       |    |            |
|              |            |      |   |      |   |          |       |       | ◆ 上一步 | 暂存 | ᡯ᠆᠊ᡃᡃ᠋᠊᠊᠌✦ |

3. 合同清单

非采购类合同,可以直接点击"下一步"跳过"合同清单";而 采购类合同,须完善合同清单信息。

| → 类型选择 〉 | ✔ 基本信息 〉 | 3 合同清单   | > (4) 收付款计划 | > 5 文稿拟记 | 5 6 确认提交  |
|----------|----------|----------|-------------|----------|-----------|
| *物资名称    |          | *单价(人民币) |             |          |           |
| *数量      | ↑ ×      | 物资类别 0-P | 贸 ~         |          |           |
| * 品牌     |          | *规格型号    |             |          |           |
| 产地       |          | 生产厂家     |             |          |           |
| 质保期(月)   |          | 备案号      |             |          |           |
| 经费名称     |          |          |             |          |           |
| 质保说明     |          |          |             |          | $\bigcap$ |

4. 收付款计划

非经济类合同,可以直接点击"下一步"跳过"收付款计划"。

2

| )类型选        | 译 〉 <b>④</b> 基本信息 | 〉        | > 4 收付款计划 > | 5 文稿拟订 >  | 6 确认提 |
|-------------|-------------------|----------|-------------|-----------|-------|
| 顺<br>序      | 付款条件              | 付款提醒时间   | 付款比例(%)     | 付款金额(人民币) |       |
| 第<br>1<br>次 |                   | <b>m</b> |             |           |       |
|             |                   |          |             |           | 新增一行  |

5. 文稿拟定:点击"重新上传"上传合同的电子版。

| <b>,</b> 类型选择  | >                                                                              | • 收付款计划 > | 5 文稿拟订 〉 | 6 确认提交   |
|----------------|--------------------------------------------------------------------------------|-----------|----------|----------|
| 文稿拟订           |                                                                                |           |          |          |
| * 合同会签<br>电子文件 | 別式docx (33.8KB) 第1稿,胡峰珲最后编辑: 2020-08:04 07:16 ● 査者 ▲下戦 ② 历史 ▲ 重新上传 ① 将合同的电子版上传 | ∠ 编辑      |          | 6        |
| 技术服务协议         | 출 上传文件                                                                         |           |          | 2        |
| ∧ □+0 ¥ 7/+/1L | 🗭 1 monte                                                                      |           | ◆ 上一步    | 置存 下─步 ◆ |

6. 提交合同申请

核实合同信息——指定用户确认——提交合同申请。具体如下图 所示:

| ✓ 类型选             | 择 〉 🕢 基本信息 〉 🕢 合同清单             | > 📀       | 收付款计划 >      | 文稿拟订 〉      | 6 确认提交     |
|-------------------|---------------------------------|-----------|--------------|-------------|------------|
|                   | 申请人已经理解并认可《合同文本线上线下一致性承诺书》      | , 承诺线上提交合 | 同电子稿和线下合同文本  | 完全一致。       |            |
| 合同基本信息            |                                 |           |              |             |            |
| 合同来源: 直接 合同类型: 采购 | 钾靖台问<br>3合同/合作协议(合同)/在线审批       |           |              |             |            |
| 合同名称              | [JC20200804]-测试                 |           |              |             |            |
| 合同类别              |                                 | ○ 合同属性    | E            |             |            |
| 合同金额(元)           | ¥ 0.00                          |           |              |             |            |
| 合同份数(份)           | 4                               | ◎ 质保金     | È            |             | $\bigcirc$ |
| 合同有效期             | 24个月                            | ◎ 质保期     | 3            |             |            |
| 发货时间              |                                 |           |              |             | $\bigcap$  |
|                   |                                 |           |              | * ±         | 一步 提交申请    |
|                   |                                 |           |              |             |            |
|                   |                                 |           |              |             |            |
|                   |                                 |           |              |             |            |
| 已经理解              | ₽并U 〒 《今回文木纬 ►纬下                | ——研性子     | ~洋北》 承       | 洋≄ ⊢坦ホ      | 今同电-       |
|                   |                                 |           |              |             |            |
|                   |                                 |           |              |             |            |
| ·同                | 「「「」「「」」「「」」「」」「」」「」」「」」「」」「」」」 |           |              |             |            |
|                   | 确认提交申请?                         |           |              |             |            |
| 計作协议              | 1台)                             |           |              |             |            |
|                   |                                 |           | 确定           | 取消          |            |
| 200804]           | ]-测证                            |           |              |             |            |
|                   |                                 |           | 0            |             | 2 044-     |
|                   |                                 |           | 0            | 合问属         | 51±        |
|                   |                                 |           |              |             |            |
| > 指定              | 处理人                             |           |              |             | × (.       |
|                   |                                 |           |              |             |            |
|                   |                                 |           |              |             |            |
|                   |                                 |           |              | 提交 取消       | 同文         |
|                   |                                 |           |              |             |            |
|                   | * 用户确认 选择相对应                    | 亚的领       | <u>  导(用</u> | <u>コ)确i</u> |            |
|                   |                                 |           |              |             |            |
| 合作                |                                 |           |              |             |            |
|                   |                                 |           |              |             |            |
| 020               |                                 |           |              |             |            |
|                   |                                 |           |              |             |            |
|                   |                                 |           |              |             |            |
| 00                |                                 |           |              |             |            |
|                   |                                 |           |              |             |            |
|                   |                                 |           |              |             |            |
| 月                 |                                 |           | 质            | 保期          |            |

用户确认:可填写本单位的对应的主管领导或用户单位(资产使用单位)的领导,也可以填写自己。

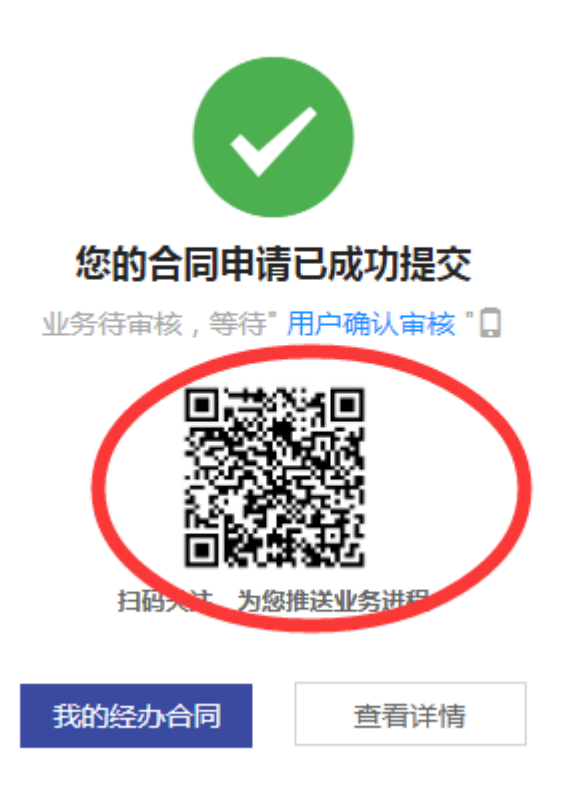

7.合同会签:分为用户确认、单位负责人审核、法务审核、财务审核、分管校领导审核等5个环节,在线审批合同业务。

| 审核节点    |
|---------|
| 发起申请    |
| 用户确认    |
| 单位负责人审核 |
| 法务审核    |
| 财务审核    |
| 分管校领导审核 |

8. 合同签署

(1)打印《合同审批表》并加盖单位公章,到校办综合科盖章。

(2) 上传生效的合同图片版至《资产与采购管理平台》。